## Membership

Student TT Membership ST

## **Enrollment SST**

This screen displays all the schools in the province and the period of time that the student was enrolled in each. The enroll date for each school, the reason or code, school name, etc. is shown.

Type E – indicates an Enrollment

Type W - indicates a Withdrawal

Type Y – indicates a correction was made

| 1 | Aberdeen Composite School - Student Status: Active - Tuition Status: NA - Year of graduation: 2024 |      |            |                                                             |            |       |      |           |                           |                 |         |  |
|---|----------------------------------------------------------------------------------------------------|------|------------|-------------------------------------------------------------|------------|-------|------|-----------|---------------------------|-----------------|---------|--|
|   |                                                                                                    | Туре | Date       | Code                                                        | Reason     | Grade | YOG  | Status    | School > Name             | Homeroom at Wdr | Calenda |  |
|   |                                                                                                    | Y    | 3/2/2022   |                                                             | Correction |       | 2024 | Active    | Aberdeen Composite School |                 |         |  |
|   |                                                                                                    | E    | 11/25/2010 | Transfer from another SK school                             |            | 0K    | 2023 | Active    | Aberdeen Composite School |                 |         |  |
|   |                                                                                                    | W    | 11/25/2010 | Transferred to another Saskatchewan school (No longer used) |            | 0K    | 2023 | Withdrawn | King George Public School |                 |         |  |
|   |                                                                                                    | E    | 9/15/2009  | New (no previous schooling)                                 |            | PK    | 2023 | Active    | King George Public School |                 |         |  |
|   | 4                                                                                                  |      |            |                                                             |            |       |      |           |                           |                 | •       |  |

## **Schools SST**

If the student is enrolled in more than one school, the other schools will be listed here. For example, a student taking classes at eLearning or Sun West would have the school listed here as a 'Secondary' school.

You can also see which students are enrolled in 'Secondary' schools on the Student TT screen. This is indicated in the Alerts column with a cross arrow symbol

| Name                 | Address       | YOG  | Birthdate | Status | Alerts | QuickStatus |
|----------------------|---------------|------|-----------|--------|--------|-------------|
| Adolph, Humbert      |               | 2032 | 2/2/2014  | Active |        | Δ           |
| Arnoldy, Zula        | 631 Hokum St. | 2022 | 10/7/2004 | Active | (×4-   | <u> </u>    |
| Aronowitz, Genoveffa |               | 2024 | 3/25/2005 | Active |        | <u> </u>    |

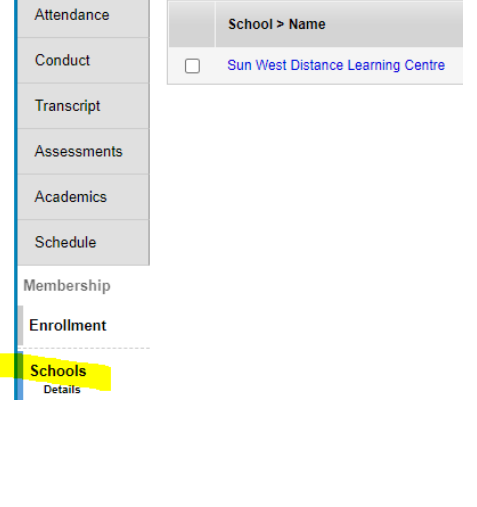

## **Programs SST**

Programs are set for students. Programs such as EAL, Intensive Support or General Program are available.

To enroll a student into any of these programs:

- Select the Student ٠
- Membership ST ٠
- Programs SST ٠

EAL

End date

School

Select the book/dictionary icon in the blue menu bar ٠

Q Martensville

End date

School

| Op                                                                                                    | tions <b>▼</b> Reports ▼ H | Help 🔻 Sear                         | rch on Program    | 79           |                                        | a+z)                                              | L 🖶            |          |
|----------------------------------------------------------------------------------------------------|----------------------------|-------------------------------------|-------------------|--------------|----------------------------------------|---------------------------------------------------|----------------|----------|
| <ul> <li>Select the Program the student needs to be enrolled into</li> <li>Options &gt; Add to enter the information about that Program</li> <li>Save</li> </ul> |                            |                                     |                   |              | ✓ All<br>English<br>Intensiv<br>Genera | a-z Ih<br>as an Additi<br>re Support<br>I Program | ional Language | All Reco |
| AL                                                                                                    | port                       | Other                               |                   |              |                                        |                                                   |                |          |
| Program Code                                                                                                    | EAL                        | Program Code                        | Intensive Support |              |                                        |                                                   |                |          |
| Level *                                                                                                    | <b>~</b>                   | Support Level *                     | <b>~</b>          | Program Co   | ode *                                  | ~                                                 |                |          |
| Assessment Date                                                                                                    |                            | Intensive Support 1 *               | <u>م</u>          | School       |                                        |                                                   |                |          |
| Start date *                                                                                                    |                            | Intensive Support 2<br>Start date * | Q                 | Start date * |                                        |                                                   |                |          |

End date

Exit Reason

.....

Q Martensville High

.....

Use of the following options is yet to be determined. The Edsby options may be used instead.

4910453

**Groups SST Cases SST School Choices SST Transportation SST** Waiting Lists SST

4910453